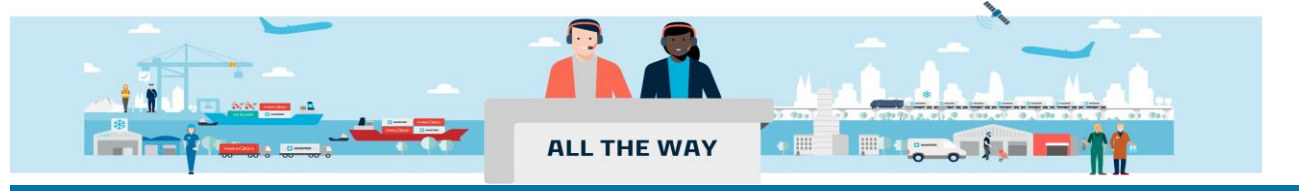

## Handbook - 如何订阅到货通知?

- 1. 登陆 www.maersk.com 后, 点击首页右上角的铃铛图标  $^{igodoldsymbol{\Theta}}$ 。
  - 🔆 MAERSK 价格 订舱 🗸 跟踪 船期 物流解决方案 🗸 管理 🗸

- zh\_hans 🗸 🔍 🗘 🗇 🕃 🗏
- 2. 跳转到"Manage subscriptions"页面后点击页面右下角的 "Subscribe here"按钮,在弹出的对话框中再 点击"Redirect"

Try the Beta 🕐 KYou have been invited to preview our new settings page, click the switch to explore!

## Manage subscriptions

| Details to receive notifications | Select which events you'd like to receive notifications.                                                                                                    | ONS.<br>Subscription on/off |  |  |
|----------------------------------|----------------------------------------------------------------------------------------------------|-----------------------------|--|--|
| Email id                         | B Invoices δ payments<br>Not subscribed                                                                                                    | Off 💽 🗸                     |  |  |
|                                  | → Gate-in to Customer/Maersk Facility ①<br>Not subscribed                                                                                                    | Off 💽 🗸                     |  |  |
|                                  | →I Gate-in to Port/Terminal ①<br>Not subscribed                                                                                                    | Off 💽 🗸                     |  |  |
|                                  | <ul> <li>☑ Bill of Lading</li> <li>☑ Arrival Notice</li> <li>∞ 2 Transport Plan Changes</li> <li>You will be redirected to the old Notification page</li> </ul> | Subscribe here              |  |  |

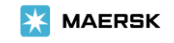

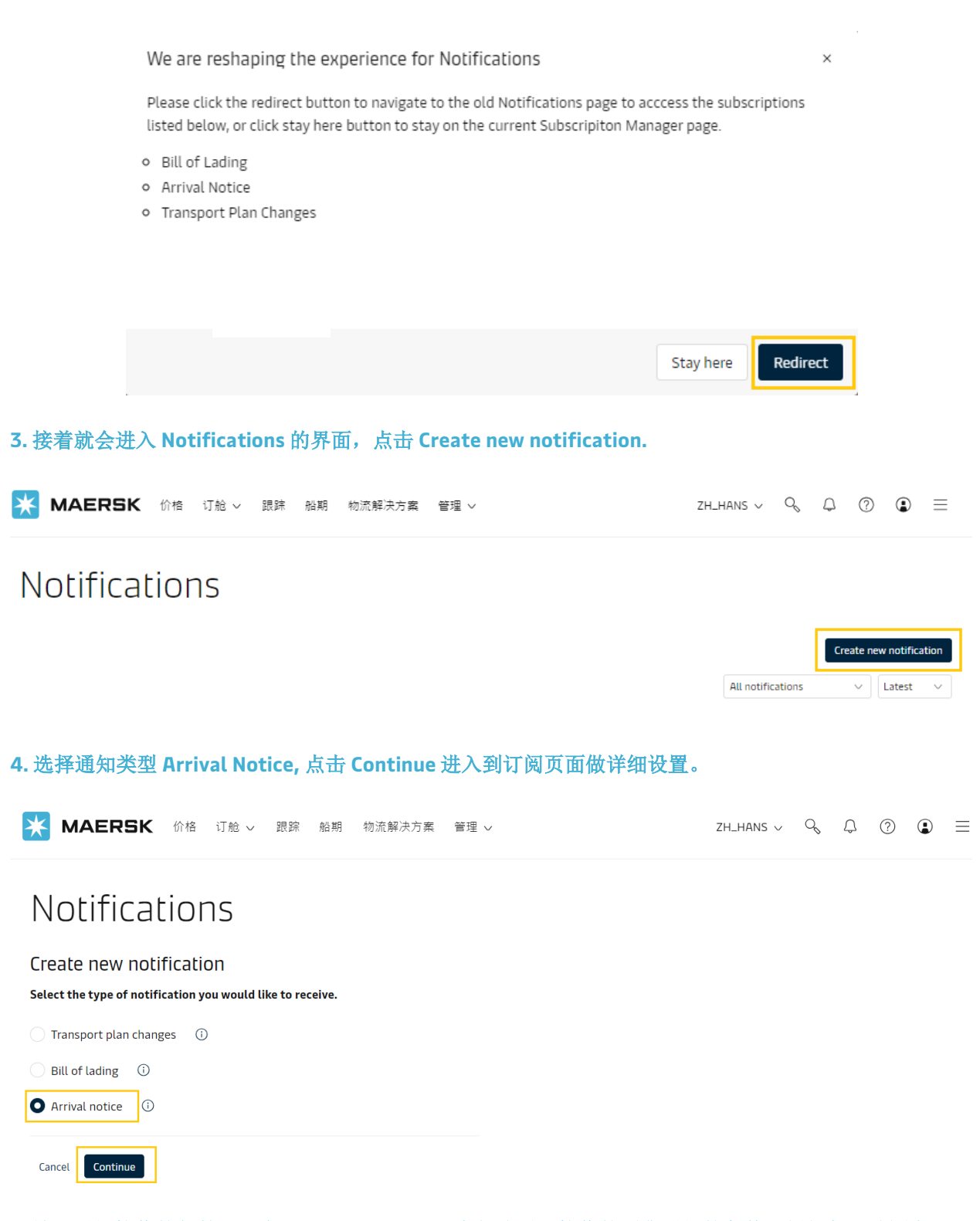

**5.** 填写通知接收的邮箱以及在 Additional filters 中勾选需要接收的到货通知的条件(例如起运地国家,目的地国家,客人的角色等),再点击 Create 完成申请。

🔆 MAERSK 价格 订舱 🗸 跟踪 船期 物流解决方案 管理 🗸

| Notifications                                                                       |                                              |                          |                          |              |
|-------------------------------------------------------------------------------------|----------------------------------------------|--------------------------|--------------------------|--------------|
| Arrival notice details                                                              |                                              |                          |                          |              |
| Enter the email address you would lik<br>Email address                              | ke this notification to go                   | o to.                    |                          |              |
|                                                                                     |                                              | $\otimes$                |                          |              |
| Additional filters<br>You can refine your notifications                             | using the following fi                       | lters.                   | ]                        |              |
| Location<br>Please note that notifications wil<br>of the "From" countries to any of | l be sent based on imp<br>the "To" countries | acted shipments from any |                          |              |
| From                                                                                |                                              |                          |                          |              |
| All countries                                                                       | ~                                            | 可设置只接收某−                 | -进出口国家的相关通知              |              |
| То                                                                                  |                                              |                          |                          |              |
| All countries                                                                       | $\checkmark$                                 |                          |                          |              |
| Roles                                                                               |                                              |                          |                          |              |
| Consignee                                                                           | irst notify party                            | Additional notify        | 可进权拉收到化通加协制              | 学士 周枷收化上 禁 译 |
| Release to party                                                                    | nward forwarder                              | Inward customs broker    | 可选择接收到员通知的作<br>知方、第二通知方等 | 天刀,例如收负入、第一通 |
| Cancel Create                                                                       |                                              |                          |                          |              |

>如何编辑/删除订阅信息:

进入 Notifications 的界面,在此界面可以看到所有设置的订阅通知信息。

在下图展开的界面对已设置的订阅信息进行编辑或者删除。

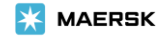

|                                                         |                       |                                     |                       |                   | + Create new notification |               |  |
|---------------------------------------------------------|-----------------------|-------------------------------------|-----------------------|-------------------|---------------------------|---------------|--|
|                                                         |                       |                                     |                       | Arrival           | notice ~                  | Latest $\vee$ |  |
| Email Address                                           |                       | Notification type<br>Arrival notice | Last Upd<br>14 Nov 20 | ated<br>024 01:50 |                           | ^             |  |
| Notification settings<br>Creator                        |                       |                                     |                       |                   |                           |               |  |
| Additional filters<br>Location<br>From<br>All countries | To<br>Hong Kong China |                                     |                       |                   |                           |               |  |
| Roles<br>Consignee, First notify party                  |                       |                                     |                       |                   |                           |               |  |
|                                                         |                       |                                     |                       |                   | 🗊 Delete                  | 🖉 Edit        |  |

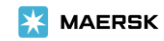